# CARBONITE HyperMax

## HyperMax Configuration Guide

v11.0

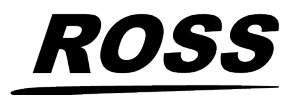

www.rossvideo.com

## **Document Information**

- Ross Part Number: 4849DR-100-11.0
- Release Date: June, 2025. Printed in Canada

The information contained in this document is subject to change without notice or obligation.

## Copyright

©2025 Ross Video Limited, Ross<sup>®</sup>, CrossOver<sup>®</sup>, MiniME<sup>™</sup>, Ultrix<sup>™</sup> and any related marks are trademarks or registered trademarks of Ross Video Limited. All other trademarks are the property of their respective companies. PATENTS ISSUED and PENDING. All rights reserved. No part of this publication may be reproduced, stored in a retrieval system, or transmitted in any form or by any means, mechanical, photocopying, recording or otherwise, without the prior written permission of Ross Video. While every precaution has been taken in the preparation of this document, Ross Video assumes no responsibility for errors or omissions. Neither is any liability assumed for damages resulting from the use of the information contained herein.

Microsoft<sup>®</sup>, Windows<sup>®</sup>, and Windows XP<sup>®</sup> are either registered trademarks or trademarks of Microsoft Corporation in the United States and/or other countries.

NVIDIA<sup>®</sup> and GeForce<sup>®</sup> are trademarks and/or registered trademarks of NVIDIA Corporation in the U.S. and/or other countries.

NDI<sup>®</sup> is a registered trademark of Vizrt NDI AB.

#### Patents

Patent numbers US 7,034,886; US 7,508,455; US 7,602,446; US 7,802,802 B2; US 7,834,886; US 7,914,332; US 8,307,284; US 8,407,374 B2; US 8,499,019 B2; US 8,519,949 B2; US 8,743,292 B2; US D752,530 S; GB 2,419,119 B; GB 2,447,380 B; and other patents pending.

## Contents

| Features                               | 4 |
|----------------------------------------|---|
| Clean Feed Output                      | 4 |
| Video I/O                              | 4 |
| Custom Controls                        | 4 |
| Sequencer                              | 4 |
| Device Control                         | 4 |
| DVE (Fly Key)                          | 4 |
| Effects Dissolve                       | 5 |
| General Purpose Interface (GPI)        | 5 |
| LiveEDL                                | 5 |
| Matte Generator                        | 5 |
| ME Effect System                       | 5 |
| Media-Store                            | 5 |
| MediaManager                           | 5 |
| MediaWipe                              | 5 |
| Clip Player                            | 6 |
| MemoryAI Recall Mode                   | 6 |
| Memory System                          | 6 |
| MiniME <sup>™</sup>                    | 6 |
| MaxScene                               | 6 |
| MultiViewer                            | 6 |
| OverDrive <sup>®</sup> Caprica Support | 7 |
| Pattern and Matte Generators           | 7 |
| Tally Outputs                          | 7 |
| UltraChrome                            | 7 |
| Ross Platform Manager Licensing        | 7 |
| XPression Live CG                      | 7 |

| Product Comparison        | 8 |
|---------------------------|---|
| TouchDrive Control Panels | 8 |
| HyperMax                  | 8 |

| Hardware | Options                              | 9  |
|----------|--------------------------------------|----|
| Contro   | Panels                               | 9  |
|          | Control Panels                       | 9  |
|          | TouchScreen Display                  | 9  |
|          | Power Supplies                       | 9  |
|          | Extended Warranty                    | 10 |
| Frame    |                                      | 10 |
|          | Ultrix <sup>™</sup> Hardware         | 10 |
|          | HyperMax Hardware                    | 10 |
|          | Extended Warranty                    | 11 |
| Option   | al Hardware                          | 11 |
|          | Ultritouch                           | 11 |
|          | Remote Panels                        | 11 |
|          | XPression Live CG (XPN-LIC-XDS0-CPS) | 11 |
|          | SHC-9642 SDI to HDMI Converter       |    |
|          | (SHC-9642)                           | 11 |
|          | HD-BNC to BNC Adapters               | 11 |

#### Software Options......13 HyperMax License (CHMFR-ADD-MAXLIC)......13

| HyperMax Software Maintenance |
|-------------------------------|
| (CHMFR-ADD-MAXLIC-SM)13       |

#### Training and Commissioning Options......15

| Carbonite Onsite Operational Training. | 15 |
|----------------------------------------|----|
| Carbonite Online Operational Training. | 15 |
| Carbonite Onsite Technical Training    | 15 |
| Carbonite Onsite Commissioning         | 15 |

| Specifications | 17 |
|----------------|----|
| Resources      | 17 |

| 19 |
|----|
| 19 |
| 19 |
| 20 |
|    |

| ••• |
|-----|
| 21  |
| 21  |
| 22  |
| 22  |
| 23  |
| 23  |
| 24  |
|     |

Ultrix<sup>™</sup> Frames......25

| TouchDrive Desk Cutouts | 26 |
|-------------------------|----|
| TD1C                    | 26 |
| TD1                     | 27 |
| TD2                     | 27 |
| TD2S                    |    |
| TD3S                    |    |
| TD3/TDx3                | 29 |
| TD4/TDx4                | 29 |

## **Features**

Thank you for your interest in the Ross<sup>®</sup> Carbonite Family of Production Switchers. The HyperMax builds on the Ross<sup>®</sup> reputation for designing switchers that fit the needs of any production environment.

## **Clean Feed Output**

Clean feed is typically used for bilingual and live-to-tape productions. It allows you to assign keys to the Background or CLEAN output of an ME independent from transitions. A frequent application is the recording of shows for later airing without call-in phone numbers inserted.

The background and clean feed for an ME can be set to include or exclude any keys. This allows to essentially have two program outputs for a single ME that can include different keys. For example, in the illustration below the Program Feed for the ME has keys 1, 2, and 3 and the Clean Feed for the ME has keys 4, 5, and 6. These keys can be transitioned on or off-air for the ME but will not impact the feed they are not assigned to.

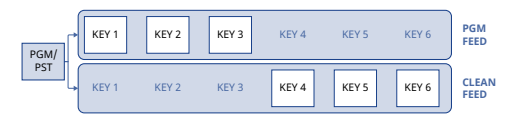

## Video I/O

Video signals come into the router through the IO blades of the router and are available to the switcher as inputs. Any source available to the router is available to the switcher. Outputs from each SDPE blade of the switcher are available to be routed to any router destination.

The additional HD-BNCs on the SDPE blades are not used at this time.

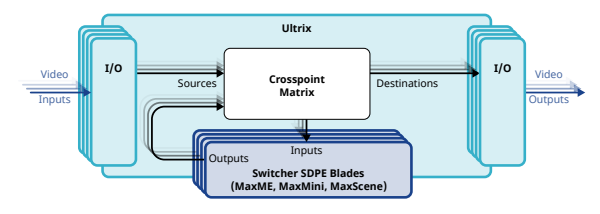

## **Custom Controls**

This feature brings the power of macros to the switcher operator. Button presses, menu selections, event commands, or even the switcher state can be recorded to a custom control with pauses or holds between the events. A simple button press can play these events back again. Step through complex show openings as easily as pressing Custom Control buttons 1, 2, then 3.

#### Sequencer

The switcher has 5 Sequencers that allow you to create a playlist or rundown of custom events, much like custom controls. Each Sequencer can be run independently or linked to other Sequencers so that they all advance together. The Sequencer uses sequences to store the rundown of events. These sequence files can be loaded into one or multiple Sequencers.

**Tip:** You can link multiple Sequencers together so that as you advance though one, the other Sequencers will advance.

## **Device Control**

The switcher can control a number of external devices, such as video servers and robotic cameras. For a complete list of supported devices, and information on how to set up and control these devices, visit the Ross Video website

(rossvideo.com/production-switchers/carbonite/interface-list).

## DVE (Fly Key)

The advanced DVE engine comes standard with each switcher and can be used for performing over the shoulder, or picture in picture, shots with 3D borders and lighting effects.

#### 2D DVE Keys

All key types can be zoomed, cropped, and repositioned horizontally and vertically to create the look you want, or you can use one of the useful pre-built 2D effects to perform 2D background transitions.

#### **3D DVE Keys**

All key types can be zoomed, cropped, and repositioned in X, Y,and Z space to create the look you want.

#### **3D Borders**

Flat or bevelled borders with independent inner and outer shaping and Y-axis perspective, or skew, can be applied to any 2D DVE key.

#### Lighting/Drop Shadow

A single directional light with optional drop shadow can be applied to the 2D DVE key and border. The bevel lighting of the border and shadow changes as the position of the light is moved.

#### **DVE Key Combiner**

Use both channels of the 2D or 3D DVE keyer to fly 2 boxes in the same key, effectively doubling the layer count.

#### **Effects Dissolve**

The Effects Dissolve feature allows you to interpolate from one memory to another using a memory recall. The switcher will interpolate from the starting memory to the destination memory, creating a smooth, two key frame effect.

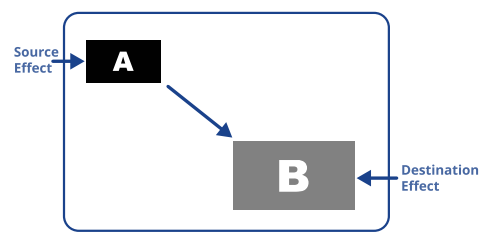

Only elements such as clip level and pattern position can be interpolated in the effects dissolve. Other elements, such as crosspoint selection, pattern, and next transition data are recalled first, and then the switcher will slew to the recalled memory.

An effects dissolve can be performed on as many elements and MEs as required, based on the memory that is being recalled.

## **General Purpose Interface (GPI)**

The switcher is equipped with 24 GPI I/Os per SDPE blade that can be assigned as either an input or output independently.

The GPI inputs allow the switcher to interface with peripheral equipment such as editors. Each GPI input can be used to perform simple editing and switcher functions such as fade to black or an auto transition.

#### LiveEDL

Edit Decision Lists (EDL) are files used by non-linear editing (NLE) suites to aid in

post-production. Your switcher can capture EDL data in a file that you load into your NLE suite.

For information on using the LiveEDL feature, visit the Ross Video Website (*rossvideo.com*).

#### **Matte Generator**

A matte generator per ME comes standard. Any one of the color generators can be assigned to MATTE. An additional simple color generator is available for an Aux Bus.

#### **ME Effect System**

The ME (Multi-level Effect) systems are standard. A HyperMax system can have between 1 and 8 MEs. Each SDPE blade provides the resources for a single ME, set of MiniME<sup>™</sup> engines, or MaxScene outputs.

Each ME provides independent keyers supporting pattern mask, box mask, self-key, linear key.

### **Media-Store**

Each channel of Media-Store provides a combined video with alpha for playout of stills and animations that are available switcher-wide, allowing for thousands of full screen stills and logos that can be cached and used on the switcher.

Each SDPE blade in the switcher assigned as a MaxME, MaxMini, or MaxScene provides multiple channels of Media-Store.

- 4 Channels × ME
- 4 Channels × MiniME<sup>™</sup>
- 8 Channels × ME

**Note:** The MaxScene Media-Store channels are only available to that SDPE blade. All other Media-Store channels are global.

#### **MediaManager**

The MediaManager allows you to easily manage stills and animations on the switcher in a graphics interface.

#### MediaWipe

A MediaWipe allows you to use an animation, with audio, from the Media-Store to play over a background or key transition. This adds the equivalent of 2 keyers per ME as the MediaWipe do not use keyers to create the effect. When the transition starts, the switcher plays the selected animation and audio over top of the background and keys that are being transitioned. A cut, dissolve, wipe, or DVE wipe is then performed layered under the animation to bring up the next shot when the animation ends.

## **Clip Player**

The clip player offers a single playout channel for clips in the ITU-T H.264 (MPEG-4 AVC) codec in specific HD formats that can be assigned as a source on any bus in the switcher. Basic transport controls can be performed manually from the **Clip Player** page, using custom controls, or through AMP commands.

## **MemoryAI Recall Mode**

We take the guessing out of memory recalls by ensuring that a memory recall will not affect what is currently on-air. MemoryAI uses the content of the memory to configure the Next Transition area and Preview bus for the background and keyers so that the next transition takes the same sources on-air that were on-air in the memory.

For example, store a memory that has a key on-air with CAM1 and CAM2 selected on the background. When this memory is recalled normally, it pops the same key on-air with CAM1 and CAM2 on the background. When the memory is recalled with MemoryAI turned on, CAM1 is selected on the preset bus, and CAM2 is selected on a key that is not on-air. The transition area is then set up for a background transition to bring CAM2 onto the background, take any on-air keys off, and take a key on-air with CAM1.

## **Memory System**

Storage for 100 complete switcher snapshots per ME, MiniME<sup>™</sup>, and Canvas comes standard with all switchers. All of these memories can be stored and recalled to a drive, providing custom tailored memories for every operator and every show.

Each memory has an independent set of Store and Recall Attributes that can be used to specify what elements are stored or recalled with a memory, as well as adding effects to memory recalls. This allows you to store a set of attributes with a memory and then recall it as stored, or override the attributes stored in the memory and apply different ones when the memory is recalled. A memory attribute does not need to be stored in the memory to be recalled.

### MiniME<sup>™</sup>

The MiniME<sup>™</sup> is an additional ME that is provided with the switcher to perform basic dissolves and cuts. Each MiniME<sup>™</sup> has keyer, background, and preset buses. Unlike a full ME, the MiniME<sup>™</sup> only supports dissolves and cuts. The MiniME<sup>™</sup> shares all the same sources as the ME.

**Note:** An SDPE blade must be configured as a MaxMini to provide MiniME<sup>m</sup> resources.

#### MaxScene

MaxScene provides a simplified interface for creating a show with multiple key layers and basic transitions. MaxScene consists of 8 scenes that share 8 layers. Each layer is set up like a keyer with a video source, alpha, and key type. Each layer can also be turned on or off to cut the video source on or off-air. A background source is also available over which the layers are keyed, or the scene can be taken as a source on bus.

**Note:** An SDPE blade must be configured as a MaxScene to provide MaxScene resources.

### **MultiViewer**

Each MultiViewer allows you to view up to 16 video sources (32 with Shift), in 51 different layouts, from a single output. All boxes on the MultiViewer output include mnemonic source names and red and green tallies.

Each SDPE blade has a dedicated MultiViewer output that can display any output from that SDPE blade, or follow the source assignments of any bus on that blade.

The MultiViewer Shift features allows you to access a shifted set of sources for the MultiViewer by pressing the **SHIFT** button on a control panel or in ViewControl. The MultiViewer Shift functionality can only be assigned to a single panel at a time.

Each MultiViewer head supports an integrated clock that can display time of day, or a countdown timer. The position, size, and color of the clock can be adjusted.

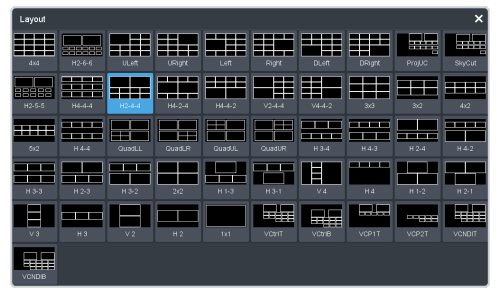

Figure 1: HD Layouts

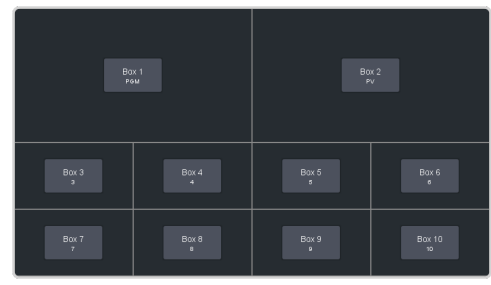

Figure 2: MultiViewer Grid

## **OverDrive<sup>®</sup> Caprica Support**

HyperMax can be controlled from OverDrive<sup>®</sup> using the Caprica interface. This interface allows OverDrive<sup>®</sup> to perform memory recalls, transitions, and run custom controls on the switcher. For information on setting up Caprica to interface with the switcher, refer to the documentation that came with your Caprica server.

#### **Pattern and Matte Generators**

A single pattern generator dedicated to wipes comes standard, and is equipped with 10 classic wipes. Most wipes can be rotated, bordered, multiplied, aspectized, and repositioned.

#### **Tally Outputs**

The switcher has 24 assignable tally transistors per SDPE blade assigned to the switcher. Each tally can be assigned to any number of combinations of input and output or bus.

#### UltraChrome

The UltraChrome 2 chroma keyer uses independent chroma key engines to produce the video and alpha components of the key. These internal video streams can be composited in a keyer, or fed out two separate video streams to an external device, such as a video server.

## **Ross Platform Manager Licensing**

RPM licenses are issued by the Ross Activation Server under a Customer Product Key. The Product Key is then added to a Ross Platform Manager that multiple switchers can access to request software licenses. Each switcher must request and release licenses from/to the Ross Platform Manager.

RPM licenses can easily be requested or released from a switcher to a pool of licenses on the Ross Platform Manager. This allows you to move licenses between different studios depending on production needs by releasing licenses from one switcher and requesting them by another.

**Note:** A network connection to the Ross Platform Manager is required to request or release RPM licenses.

**Note:** Ross Keys licenses are not impacted by RPM licenses. All licenses are cumulative and can be combined on the same switcher.

*Tip:* A new switcher set register has been added to store RPM license requests.

## **XPression Live CG**

Seamlessly combine the creative power of the Ross<sup>®</sup> XPression Designer software with the ease of use of your Ross<sup>®</sup> switcher. Create stunning still graphics using XPression Designer, and transfer them directly to an media-store channel on the switcher using the RossLinq interface. Up to 4 channels with dedicated alpha can be controlled from the XPression Software Client. This feature supports still images only.

Each switcher comes with a single license of XPression. Additional licenses can be ordered.

*Note:* A separate Windows<sup>®</sup> PC with an NVIDIA<sup>®</sup> graphics card is required to use this option. PC no provided.

## **Product Comparison**

Use the following table to compare the different switcher configurations.

**Note:** Refer to the Ultrix<sup>™</sup> marketing material for information on the configurations and features of the Ultrix<sup>™</sup> router.

## **TouchDrive Control Panels**

|                                                                 | TD1C                                                          | TD1            | TD2 | TD2S    | TD3S     | TD3    | TD4 | TDx3 | TDx4 |
|-----------------------------------------------------------------|---------------------------------------------------------------|----------------|-----|---------|----------|--------|-----|------|------|
| Control Panel                                                   |                                                               |                |     |         |          |        |     |      |      |
| Panel<br>Source<br>Buttons per<br>Row                           | 15                                                            | 15             | 15  | 25      | 25       | 35     | 35  | 35   | 35   |
| Number of<br>User<br>Assignable<br>Buttons per<br>Row           | 15                                                            | 15             | 15  | 25      | 25       | 35     | 35  | 35   | 35   |
| Number of<br>Control<br>Panel Rows                              | 1                                                             | 1              | 2   | 2       | 3        | 3      | 4   | 3    | 4    |
| Dual<br>Delegation<br>Row                                       | No Yes                                                        |                |     |         |          | es     |     |      |      |
| DashBoard<br>Interface                                          |                                                               |                |     |         | Yes      |        |     |      |      |
| Touchscreen<br>Monitor                                          |                                                               |                |     | (       | Optiona  | I      |     |      |      |
| Integrated<br>Touchscreen<br>Panel<br>Displays                  | Yes                                                           |                |     |         |          |        |     |      |      |
| Button<br>Colors                                                | Full HSL                                                      |                |     |         |          |        |     |      |      |
| Mnemonic<br>Colors                                              | 20 (background and text)                                      |                |     |         |          |        |     |      |      |
| Source<br>Mnemonic<br>Icons                                     | Yes                                                           |                |     |         |          |        |     |      |      |
| Legendary<br>Ross Fader<br>Handle with<br>Lifetime<br>Guarantee | Yes                                                           |                |     |         |          |        |     |      |      |
| Positioner                                                      | Z Axis Z Axis plus Flex Buttons                               |                |     |         | tons     |        |     |      |      |
| Flex Control<br>Module                                          | No 1 2 1 2                                                    |                |     |         | 2        |        |     |      |      |
| On Panel<br>Mini Menu                                           | 1 Touch Display with 3 Knobs 2 Touch Displays with 6<br>Knobs |                |     |         |          |        |     |      |      |
| In Row<br>Memory<br>Keypad                                      | No Yes                                                        |                |     |         |          |        |     |      |      |
| Engineering                                                     | Engineering and Networking                                    |                |     |         |          |        |     |      |      |
| Redundant<br>Power                                              |                                                               | Yes (optional) |     |         |          |        |     |      |      |
| Ethernet<br>Connectivity                                        |                                                               | 1 × 2.5GigE    |     |         |          |        |     |      |      |
| USB                                                             |                                                               |                | 2   | l × USB | 2.0, 1 × | USB 3. | 0   |      |      |

## **HyperMax**

| HyperMax                                     |                                                                                                    |  |  |  |  |
|----------------------------------------------|----------------------------------------------------------------------------------------------------|--|--|--|--|
| Video Input/Output                           |                                                                                                    |  |  |  |  |
| UHDTV1 Video<br>Formats                      | UHDTV1<br>23.98/24/25/29.97/30/50/59.94/60                                                                   |  |  |  |  |
| HD Video Formats                             | 1080p<br>23.98/24/25/29.97/30/50/59.94/60<br>1080pSF 23.98/24/25/29.97/30<br>1080i 50/59.94<br>720p 50/59.94 |  |  |  |  |
| Video Inputs                                 | All Router Inputs                                                                                            |  |  |  |  |
| Video Outputs                                | All Switcher Outputs are available to the Router                                                             |  |  |  |  |
| Clean Feed System                            | Yes                                                                                                    |  |  |  |  |
| Reference Inputs                             | n/a (Ultrix <sup>™</sup> )                                                                                   |  |  |  |  |
| Reference Outputs                            | n/a (Ultrix™)                                                                                                |  |  |  |  |
| Storage and Network                          | ing                                                                                                    |  |  |  |  |
| Media Drive                                  | 256GB Network Attached Storage<br>(NAS)                                                                      |  |  |  |  |
| Media-Store Channels                         | MaxME — 4 HD / 4 UHDTV1 (video<br>+ alpha)                                                                   |  |  |  |  |
|                                              | MaxMini — 4 HD / 4 UHDTV1<br>(video + alpha)                                                                 |  |  |  |  |
|                                              | MaxScene — 8 HD / 8 UHDTV1<br>(video + alpha)                                                                |  |  |  |  |
| Media-Store CACHE<br>per SDPE                | 8 GB                                                                                                    |  |  |  |  |
| Audio Only Playout<br>for Media-Store        | Yes                                                                                                    |  |  |  |  |
| Ethernet Connectivity                        | 1 × Ultrix <sup>™</sup><br>1 × CPU<br>1 × each SDPE                                                          |  |  |  |  |
| Linux <sup>®</sup> OS                        | Yes                                                                                                    |  |  |  |  |
| Peripheral Interfacin                        | g                                                                                                    |  |  |  |  |
| Device Control                               | Yes                                                                                                    |  |  |  |  |
| OverDrive <sup>®</sup> Caprica<br>Compatible | Yes                                                                                                    |  |  |  |  |
| Roll Clip Control                            | AMP/RossTalk/GPI Output                                                                                      |  |  |  |  |
| Serial Ports                                 | 1 (RJ45)                                                                                                    |  |  |  |  |
| Ethernet Serial Port<br>Expanders            | Comtrol <sup>®</sup> DeviceMaster <sup>®</sup> RTS<br>Series                                                 |  |  |  |  |
| Automation and<br>Editor Protocols           | RossTalk/GVG100/OGP                                                                                          |  |  |  |  |
| GPI I/Os per SDPE                            | 24                                                                                                    |  |  |  |  |
| Tallies per SDPE                             | 24                                                                                                    |  |  |  |  |
| USB Ports                                    | 1 per SDPE                                                                                                   |  |  |  |  |

## **Hardware Options**

Hardware Options are typically ordered when the switcher is purchased. However, you can order options if your needs change in the future. Most of our options can be easily installed in the field. You can take comfort in knowing that you can purchase options in the future and that installation at your site will be a smooth process.

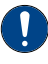

*Important:* At least one CHMFR-ADD-MAXLIC software option must be purchased and installed on the switcher for basic functionality to be available.

## **Control Panels**

#### **Control Panels**

Select the control panel that meets the needs of your production environment.

| Option            | Description                                                                                                    |
|-------------------|----------------------------------------------------------------------------------------------------|
| TouchDrive Panels |                                                                                                    |
| TD1C-PANEL        | A compact rack-mountable panel<br>with 15 source buttons, 15 user<br>select buttons (plus 3 in the<br>transition area), independent<br>keyer and transitions areas,<br>updated 3-knob menu interface,<br>and an advanced z-axis positioner.                                                         |
| TD1-PANEL         | The same features as the TD1C panel but in a standard panel row design.                                                                                                    |
| TD2-PANEL         | The same features as the TD1 panel, but with 2 panel rows.                                                                                                    |
| TD2S-PANEL        | The same features as the TD2<br>panel, but with 25 source buttons,<br>25 user select buttons (plus 3 in<br>the transition area), and an Acuity <sup>®</sup><br>style memory area with keypad<br>and rate buttons.                                                                                   |
| TD3S-PANEL        | The same features as the TD2S panel, but with 3 panel rows.                                                                                                    |
| TD3-PANEL         | The same features as the TD3S<br>panel, but with 35 source buttons<br>and 35 user select buttons per<br>row, a single Flex Control module,<br>an advanced Positioner module, a<br>stacked 3-knob menu with two<br>displays, and a second Row<br>Control display at the left end of<br>the each row. |
| TD4-PANEL         | The same features as the TD3 panel, but with 4 panel rows, and an additional Flex Control module.                                                                                                    |

| Option     | Description                                                                                                    |
|------------|----------------------------------------------------------------------------------------------------|
| TDx3-PANEL | The same features as the TD3<br>panel, but the single keyer row is<br>replaced with a Dual Delegation<br>keyer row providing two rows of<br>buttons. |
| TDx4-PANEL | The same features as the TDx3 panel, but with 4 panel rows.                                                                                          |

**Note:** The TouchDrive control panels do not come with power supplies. You must pick either a standard brick power supply (CUF-PSU), or a rack power option (CUF-RACKPWR) to provide power for the control panel.

#### **TouchScreen Display**

A 15.6-inch 1920×1080 touchscreen monitor that connects directly to the TouchDrive control panel for power, DashBoard interface, and touch-control.

**Note:** A separate VESA $^{\otimes}$ -100 (VESA $^{\otimes}$  MIS-D, 100, C) mounting arm is required for the display.

*Tip:* The Touchscreen Display gets power directly from the control panel and uses the panel redundant power.

| Option         | Description                        |
|----------------|------------------------------------|
| TD-TOUCHSCREEN | The 15.6-inch touchscreen monitor. |

**Note:** Third party touchscreens are not supported. If you want to use a different display with the TouchDrive control panel, it must be a standard display used in conjunction with a mouse and keyboard.

#### **Power Supplies**

**Note:** The TouchDrive control panel does not come with a power supply. You must pick either a standard brick power supply (CUF-PSU), or a rack power option (CUF-RACKPWR) to provide power for the control panel.

The redundant power supply options provides protection against AC power failure. It allows two external power supplies to receive power from independent power sources. Complete failure of one source, or power supply, will not affect standard operations. If the main AC power fails, power is drawn from the remaining source. The transition from one power source to the other is totally transparent and has no effect on operations; a critical feature should one power source fail during an on-air broadcast.

*Tip:* You can order a second CUF-PSU option to provide redundant power for the control panel.

| Option      | Description                                                  |
|-------------|--------------------------------------------------------------|
| CUF-PSU     | Adds a brick power supply for the control panel.             |
| CUF-RACKPWR | Adds the Ultripower rack power supply for the control panel. |

#### Table 1: Number of Required Power Supplies

| Panel | Primary Power | Full Redundant<br>Power |
|-------|---------------|-------------------------|
| TD1   | 1             | 2 (1+1)                 |
| TD1C  | 1             | 2 (1+1)                 |
| TD2   | 1             | 2 (1+1)                 |
| TD2S  | 1             | 2 (1+1)                 |
| TD3S  | 1             | 2 (1+1)                 |
| TD3   | 2             | 4 (2+2)                 |
| TD4   | 2             | 4 (2+2)                 |
| TDx3  | 2             | 4 (2+2)                 |
| TDx4  | 2             | 4 (2+2)                 |

#### **Extended Warranty**

This extends the standard one-year warranty on your control panel by one year. Additional years can be purchased if required.

| Option        | Description                                                          |
|---------------|----------------------------------------------------------------------|
| TouchDrive    |                                                                      |
| TD1C-PANEL-HM | Adds an additional year of warranty to the TD1C control panel.       |
| TD1-PANEL-HM  | Adds an additional year of warranty to the TD1 control panel.        |
| TD2-PANEL-HM  | Adds an additional year of warranty to the TD2 control panel.        |
| TD2S-PANEL-HM | Adds an additional year of<br>warranty to the TD2S control<br>panel. |
| TD3S-PANEL-HM | Adds an additional year of<br>warranty to the TD3S control<br>panel. |
| TD3-PANEL-HM  | Adds an additional year of warranty to the TD3 control panel.        |
| TD4-PANEL-HM  | Adds an additional year of warranty to the TD4 control panel.        |
| TDx3-PANEL-HM | Adds an additional year of warranty to the TDx3 control panel.       |

| Option            | Description                                                           |
|-------------------|-----------------------------------------------------------------------|
| TDx4-PANEL-HM     | Adds an additional year of warranty to the TDx4 control panel.        |
| TD-TOUCHSCREEN-HM | Adds an additional year of<br>warranty to the touchscreen<br>display. |

#### Frame

#### **Ultrix<sup>™</sup> Hardware**

The Ultrix<sup>™</sup> chassis contains both the router and switcher hardware. The number of SDPE blades that can be installed depends on the size of the router, the number of switcher resources you need, and the number of inputs and outputs you need.

| Option        | Description                                                                          |
|---------------|--------------------------------------------------------------------------------------|
| ULTRIX-FR5    | An Ultrix FR5 frame with 9 slots.<br>The system comes with no blades<br>installed.   |
| ULTRIX-FR12   | An Ultrix FR12 frame with 16 slots.<br>The system comes with no blades<br>installed. |
| ULTRICOOL     | An external cooling system for the ULTRIX-FR5 frames.                                |
| ULTRICOOL-PS  | Redundant power supply for the ULTRICOOL.                                            |
| ULTRIPOWER    | The external power supply for<br>Ultrix <sup>™</sup> .                               |
| ULTRIPOWER-PS | An additional power supply for the Ultripower.                                       |

#### HyperMax Hardware

The SDPE blades provide the hardware for the switcher resources. Each SDPE can be configured as a MaxME, MaxMini, or MaxScene to a maximum of 8 blades.

**Note:** One SDPE blade must be configured as a MaxME for ME P/P in each switcher.

| Option     | Description                                                                                                    |
|------------|----------------------------------------------------------------------------------------------------|
| CHMFR5-CPU | The Frame CPU that is installed<br>into the Ultrix FR5 and supports<br>the switcher software. Only one<br>CHMFR5-CPU can be installed in<br>the Ultrix FR5. |

| Option       | Description                                                                                                    |
|--------------|----------------------------------------------------------------------------------------------------|
| CHMFR5NS-CPU | The Frame CPU that is installed<br>into the Ultrix FR5-NS and<br>supports the switcher software.<br>Only one CHMFR5-CPU can be<br>installed in the Ultrix FR5-NS.                         |
| CHMFR12-CPU  | The Frame CPU that is installed<br>into the Ultrix FR12 and supports<br>the switcher software. Only one<br>CHMFR12-CPU can be installed in<br>the Ultrix FR12.                            |
| SWR-SDPE     | The number of SDPE blades that<br>can be installed (up to 8) depends<br>on the size of the frame, the<br>number of switcher resources you<br>need, and the number of sources<br>you need. |

#### **Extended Warranty**

This extends the standard one-year warranty on your hardware by one year. Additional years can be purchased if required.

| Option      | Description                                            |
|-------------|--------------------------------------------------------|
| SWR-SDPE-HM | Adds an additional year of warranty to the SDPE blade. |

## **Optional Hardware**

#### Ultritouch

The 2 or 4 RU rack mountable Ultritouch adaptable system control panel allows you to control some aspects of switcher operation using a DashBoard interface.

The DashBoard interface on Ultritouch provides status, buses, and custom control tabs. You must connect to the switcher from Ultritouch to be able to control the switcher functions.

| Participation Participation   10 - Number   10 - Number   10 - Number   10 - Number   10 - Number | an ordan<br>far para at a para at<br>at a para at a para at<br>at a para at a para at<br>at a para at a para at<br>at a para at a para at<br>at a para at a para at<br>at a para at a para at<br>at a para at a para at<br>at a para at a para at a para at<br>at a para at a para at a para at<br>at a para at a para at a para at a para at<br>at a para at a para at |
|---------------------------------------------------------------------------------------------------|----------------------------------------------------------------------------------------------------|
| Option                                                                                            | Description                                                                                                    |
| ULTRITOUCH-2-HR                                                                                   | 2RU Ultritouch High Resolution adaptable system control panel.                                                                                                    |
| ULTRITOUCH-4                                                                                      | 4RU Ultritouch adaptable system control panel.                                                                                                    |
| ULTRITOUCH-PS                                                                                     | Ultritouch redundant power supply.                                                                                                    |

#### **Remote Panels**

This option provides external control for selecting sources on an Aux bus from a remote panel. There are a number of options for the remote control panels, depending on your requirements.

| Option   | Description                                                                                                    |
|----------|----------------------------------------------------------------------------------------------------|
| RCP-ME   | Adds the 40 source button<br>ethernet enabled RCP-ME remote<br>control panel with integrated<br>backlit display. |
| RCP-QE18 | Adds the 18 mnemonic source<br>button ethernet enabled<br>RCP-QE18 remote control panel.                         |
| RCP-QE36 | Adds the 36 mnemonic source<br>button ethernet enabled<br>RCP-QE36 remote control panel.                         |

#### XPression Live CG (XPN-LIC-XDS0-CPS)

Each switcher comes standard with a single license of XPression that provides up to 4 channels with dedicated alpha that can be controlled from the XPression Software Client. This feature supports still images only.

The XPression Designer requires a computer with a Windows<sup>®</sup> 10 or 11 operating system and an NVIDIA<sup>®</sup> graphics card. System requirements may change, please refer to the XPression documentation for the system requirements for your application.

## SHC-9642 SDI to HDMI Converter (SHC-9642)

The SHC-9642 SDI to HDMI Converter is a high-quality signal conversion solution within the family of GearLite compact, self-contained modular products. The SHC-9642 is the ideal solution for converting any SDI input signal (up to 3Gb/s) into an HDMI Type-A output format. User-selectable audio decoding is available with unbalanced, stereo analog audio outputs. Up to 16 channels of embedded audio are selectable, in stereo pairs, for de-embedding and decoding.

*Tip:* The SHC-9642 SDI to HDMI Converter is a great way to convert a 3Gb/s MultiViewer output to HDMI<sup>™</sup> for external monitoring.

#### **HD-BNC to BNC Adapters**

HyperMax uses HD-BNC for video inputs and outputs on both the SDPE blade and the Ultrix<sup>™</sup> I/O blades. If your cable infrastructure is already routed with standard BNCs, HD-BNC to BNC adapters can be used to convert the inputs and outputs. Each option provides 8 HD-BNC to BNC cable adapters.

| Option        | Description                     |
|---------------|---------------------------------|
| CUF-HDBNC-BNC | 8 HD-BNC to BNC cable adapters. |

## **Software Options**

Software Options can be installed at any time to expand the functionality or resources of your switcher. Software options can be obtained either permanently using Ross Keys or temporarily using Ross Platform Manager (RPM).

- Ross Keys Licenses a one-time key is permanently applied to your switcher to unlock the purchased software options. These options cannot be externally managed and are only available to the switcher they were purchased for.
- **RPM Licenses** a pool of multi-use licenses are accessed from Ross Platform Manager using a Customer Product Key. Any switcher of the same make and model with the Customer Product Key can connect to the RPM server and request software license from the pool or release licenses back to the pool.

#### HyperMax License (CHMFR-ADD-MAXLIC)

**Important:** Each SDPE blade used by the system must be licensed. By default, the SWR-SDPE blade does not come with any licenses installed.

**Note:** The options are added through DashBoard using Ross Keys or RPM and can be increased at any time.

Each HyperMax license allows an SDPE blade to be used by the switcher. The HyperMax Configurator assigns SDPE blades to a switcher and assigns them a role as a MaxME, MaxMini, or MaxScene. Once the switcher is created, a HyperMax license must be assigned for each SDPE blade and can be used for any role assigned to that blade from the HyperMax Configurator.

#### **MaxME Resources per License**

Each SDPE configured as a MaxME provides the following resources to the switcher.

| Resource        | HD | UHDTV1 |
|-----------------|----|--------|
| ME Engines      | 1  | 1      |
| Keyers          | 6  | 6      |
| 2D DVE Channels | 14 | 6      |
| 3D DVE Channels | 4  | 1      |

| Resource                | HD | UHDTV1 |
|-------------------------|----|--------|
| Chroma Keys             | 4  | 2      |
| Media-Store<br>Channels | 4  | 4      |
| MultiViewer<br>Outputs  | 1  | 1      |

#### MaxMini Resources per License

Each SDPE configured as a MaxMini provides the following resources to the switcher.

| Resource                    | HD             | UHDTV1         |
|-----------------------------|----------------|----------------|
| MiniME <sup>™</sup> Engines | 3              | 3              |
| Keyers                      | 2              | 2              |
| 2D DVE Channels             | 14             | 6              |
| 3D DVE Channels             | 4              | 1              |
| Chroma Keys                 | 1 <sup>1</sup> | 1 <sup>1</sup> |
| Media-Store<br>Channels     | 4              | 4              |
| MultiViewer<br>Outputs      | 1              | 1              |

<sup>1</sup> Only 1 Chroma Key is available per MiniME<sup>™</sup>.

#### MaxScene Resources per License

Each SDPE configured as a MaxScene provides the following resources to the switcher.

| Resource                | HD | UHDTV1 |
|-------------------------|----|--------|
| MaxScene<br>Engines     | 8  | 8      |
| Keyers                  | 8  | 8      |
| 2D DVE Channels         | 16 | 8      |
| 3D DVE Channels         | 4  | 1      |
| Chroma Keys             | 4  | 2      |
| Media-Store<br>Channels | 8  | 8      |
| MultiViewer<br>Outputs  | 1  | 1      |

### HyperMax Software Maintenance (CHMFR-ADD-MAXLIC-SM)

The software maintenance agreement gives you 1 year of access to the latest software releases for HyperMax that includes new features and bugs fixes. The maintenance agreement must be renewed each year to continue to get the latest new software versions.

## Training and Commissioning Options

## Carbonite Onsite Operational Training

Although Ross Video switchers are designed to be as easy as possible to install and operate, training is highly recommended to ensure that the process of taking your Ross Video switcher to air is a smooth one.

Training is provided on the customer's equipment at their site. Expenses are extra, and billed at the completion of the visit. Ross Video cannot guarantee the availability of a local Trainer, as such, travel costs to all locations will be invoiced at cost. Two (2) days, or more, of training is recommended for multiple ME systems. Four (4) weeks advanced scheduling notice is required. Additional days of training can be added with the **CARBONITE-OTR-1DAY** option. Please quote one additional option for each additional day of training required.

Customers cancellation or rescheduling of on-site services without seven (7) calendar days advanced notice will incur full invoice.

| Option             | Description                                |
|--------------------|--------------------------------------------|
| CARBONITE-OTR-1DAY | Add 1 Day of on-site operational training. |

## Carbonite Online Operational Training

Sometimes you don't need the hands-on attention that having a trainer come to your facility provides. In these situations Ross Video provides comprehensive, web-based, online training.

Two (2) days, or more, of training is recommended for multiple ME systems. Four (4) weeks advanced scheduling notice is required. Additional days of training can be added with the **CARBONITE-ONL-1DAY** option. Please quote one additional option for each additional day of training required.

Customers cancellation or rescheduling of on-site services without seven (7) calendar days advanced notice will incur full invoice.

| Option             | Description                               |
|--------------------|-------------------------------------------|
| CARBONITE-ONL-1DAY | Add 1 Day of online operational training. |

## **Carbonite Onsite Technical Training**

On-site technical training introduces the user to some of the technical aspects of switcher operation and maintenance. This includes, but is not limited to; Basic operation, Switcher installation and configurations, Peripheral interfaces, Video signal flow, System timing requirements, Circuit block diagrams, Circuit board overviews, Jumpers and indicators, Troubleshooting tips, Software upgrading, and Routine maintenance.

Training is provided on the customer's equipment at their site. Expenses are extra, and billed at the completion of the visit. Ross Video cannot guarantee the availability of a local Trainer, as such, travel costs to all locations will be invoiced at cost. Two (2) days, or more, of training is recommended for multiple ME systems. Four (4) weeks advanced scheduling notice is required. Additional days of training can be added with the same option code. Please quote one additional option for each additional day of training required.

| Option             | Description                              |
|--------------------|------------------------------------------|
| CARBONITE-OTT-1DAY | Add 1 Day of on-site technical training. |

## **Carbonite Onsite Commissioning**

On-site Commissioning is a great way to ensure that your switcher is properly installed into your facility and tuned to maximum performance.

Once the customer has installed and cabled the equipment, a Ross Commissioning expert will come on site to get the switcher configured, verify that all peripheral interfaces are operating properly, provide a basic technical orientation, and help you get on the air.

Training is provided on the customer's equipment at their site. Expenses are extra, and billed at the completion of the visit. Ross Video cannot guarantee the availability of a local Trainer, as such, travel costs to all locations will be invoiced at cost. Two (2) days, or more, of training is recommended for multiple ME systems. Four (4) weeks advanced scheduling notice is required. Additional days of training can be added with the same option code. Please quote one additional option for each additional day of training required.

Customers cancellation or rescheduling of on-site services without seven (7) calendar days advanced notice will incur full invoice.

Please note that commissioning does not replace operator or technical training. Contact your Ross representative to discuss which types of assistance are best suited to your needs.

| Option             | Description                         |
|--------------------|-------------------------------------|
| CARBONITE-COM-1DAY | Add 1 Day of on-site commissioning. |

## **Specifications**

Switcher resources, video specifications, power rating, and port pinouts.

#### **Resources**

The number of resources specific to your switcher depends on the options installed.

| Resource                                            | HD                                 | UHDTV1                  |  |
|-----------------------------------------------------|------------------------------------|-------------------------|--|
| Base System                                         | Ŷ                                  | ́                       |  |
| SDPE Blades (max)                                   | 8 <sup>1</sup>                     |                         |  |
| SDPE Blades as MEs                                  |                                    | 8                       |  |
| SDPE Blades as MiniME <sup>™</sup> engines          |                                    | 7                       |  |
| SDPE Blades as MaxScenes                            |                                    | 7                       |  |
| Aux Buses                                           | 2                                  | 28                      |  |
| Custom Controls                                     | 256 (8 Ban                         | ks × 32 CCs)            |  |
| Max Events per CC                                   | 9                                  | 98                      |  |
| GPI I/Os per SDPE                                   | 2                                  | 24                      |  |
| Tallies per SDPE                                    | 2                                  | 24                      |  |
| SDPE IP (default)                                   | 192.16                             | 8.0.123                 |  |
| CPU IP (default)                                    | 192.16                             | 8.0.125                 |  |
| Panel IP (default)                                  | 192.16                             | 8.0.129                 |  |
| MaxME                                               |                                    |                         |  |
| MEs per SDPE                                        |                                    | 1                       |  |
| Keyers per ME                                       | 6 +2 (for MediaWipe)               | 6 +2 (for MediaWipe)    |  |
| 2D DVE Channels per ME                              | 14                                 | 6                       |  |
| 2D DVE Keys (max)                                   | 6                                  | 3                       |  |
| 2D DVE Boxes with Key Combiner (2 channels per key) | 12 6                               |                         |  |
| 2D DVE Key Combiner Box Layering                    | 1 On Top, 2 On Top, Biggest On Top |                         |  |
| 3D DVE Channels per ME                              | 4                                  | 1                       |  |
| 3D DVE Keys (max)                                   | 4 1                                |                         |  |
| 3D DVE Boxes with Key Combiner (2 channels per key) | 4 1                                |                         |  |
| 3D DVE Key Combiner Box Layering                    | 1 On Top, 2 On Top, Bi             | ggest On Top, Intersect |  |
| Chroma Keys per ME                                  | 4                                  | 2                       |  |
| Media-Store Channels per ME (Video + Alpha)         | 4                                  | 4                       |  |
| Media-Store Cache per ME                            | 8 GB                               |                         |  |
| MultiViewer Outputs per ME                          | 1                                  | 1                       |  |
| MultiViewer Boxes                                   | 16                                 |                         |  |
| MultiViewer Layouts                                 | 44                                 |                         |  |
| Memories per ME                                     | 1                                  | 00                      |  |
| Pattern Generators per ME                           |                                    | 2                       |  |
| Matte Generators per ME                             | 1 + Global                         |                         |  |

| Resource                                                     | HD                                          | UHDTV1                  |  |  |  |
|--------------------------------------------------------------|---------------------------------------------|-------------------------|--|--|--|
| Sequencers (Max)                                             | 5                                           |                         |  |  |  |
| MaxMini                                                      |                                             |                         |  |  |  |
| MiniME <sup>™</sup> Engines per SDPE                         | 3                                           |                         |  |  |  |
| Keyers per MiniME <sup>™</sup>                               | 2                                           | 2                       |  |  |  |
| 2D DVE Channels per MiniME <sup>™</sup>                      | 14                                          | 6                       |  |  |  |
| 2D DVE Keys (max)                                            | 2                                           | 2                       |  |  |  |
| 2D DVE Boxes with Key Combiner (2 channels per key)          | 4                                           | 4                       |  |  |  |
| 2D DVE Key Combiner Box Layering                             | 1 On Top, 2 On To                           | p, Biggest On Top       |  |  |  |
| 3D DVE Channels per MiniME <sup>™</sup>                      | 4                                           | 1                       |  |  |  |
| 3D DVE Keys (max)                                            | 2                                           | 1                       |  |  |  |
| 3D DVE Boxes with Key Combiner (2 channels per key)          | 4                                           | 1                       |  |  |  |
| 3D DVE Key Combiner Box Layering                             | 1 On Top, 2 On Top, Big                     | ggest On Top, Intersect |  |  |  |
| Chroma Keys per MiniME <sup>™</sup>                          | 1                                           | 1                       |  |  |  |
| Media-Store Channels per MiniME <sup>™</sup> (Video + Alpha) | 4                                           | 4                       |  |  |  |
| Media-Store Cache per MiniME <sup>™</sup>                    | 8 GB                                        |                         |  |  |  |
| MultiViewer Outputs per MiniME <sup>™</sup>                  | 1                                           | 1                       |  |  |  |
| Memories per MiniME <sup>™</sup>                             | 100                                         |                         |  |  |  |
| MaxScene                                                     |                                             |                         |  |  |  |
| Scenes per SDPE                                              | ٤                                           | 3                       |  |  |  |
| Layers per MaxScene Blade                                    | 8 <sup>2</sup>                              | 8 <sup>2</sup>          |  |  |  |
| 2D DVE Channels per MaxScene                                 | 16                                          | 8                       |  |  |  |
| 2D DVE Keys (max)                                            | 8                                           | 8                       |  |  |  |
| 2D DVE Boxes with Key Combiner (2 channels per key)          | 16 16                                       |                         |  |  |  |
| 2D DVE Key Combiner Box Layering                             | 1 On Top, 2 On To                           | p, Biggest On Top       |  |  |  |
| 3D DVE Channels per MaxScene                                 | 4                                           | 1                       |  |  |  |
| 3D DVE Keys (max)                                            | 4                                           | 1                       |  |  |  |
| 3D DVE Boxes with Key Combiner (2 channels per key)          | 4                                           | 1                       |  |  |  |
| 3D DVE Key Combiner Box Layering                             | 1 On Top, 2 On Top, Biggest On Top, Interse |                         |  |  |  |
| Chroma Keys per MaxScene                                     | 4                                           | 2                       |  |  |  |
| Media-Store Channels per MaxScene                            | 8                                           | 8                       |  |  |  |
| Media-Store Cache per MaxScene                               | 8 (                                         | GB                      |  |  |  |
| MultiViewer Outputs per MaxScene                             | 1                                           | 1                       |  |  |  |
| Memories per MaxScene                                        | 10                                          | 00                      |  |  |  |

#### Notes:

<sup>1</sup> A switcher can be configured with a maximum of 8 SDPE blades. Each SDPE blade can be a ME,  $MiniME^{M}$ , or MaxScene. There must be at least one ME P/P in the switcher.

<sup>2</sup> Each MaxScene blade provides a total of 8 Layers, or keys.

## **Option Codes**

Refer to the individual sections for more detailed information on each option.

## **TouchDrive Control Panel Options**

|                                           | TD1C              | TD1              | TD2              | TD2S              | TD3S              | TD3              | TD4              | TDx3              | TDx4              |
|-------------------------------------------|-------------------|------------------|------------------|-------------------|-------------------|------------------|------------------|-------------------|-------------------|
| Control Panels                            |                   |                  |                  |                   |                   |                  |                  |                   |                   |
| Panel                                     | TD1C-PANEL        | TD1-PANEL        | TD2-PANEL        | TD2S-PANEL        | TD3S-PANEL        | TD3-PANEL        | TD4-PANEL        | TDx3-PANEL        | TDx4-PANEL        |
| Brick Power Supply (Power +<br>Redundant) | CUF-PSU (1+1)     |                  |                  |                   | CUF-PS            | U (2+2)          |                  |                   |                   |
| Ultripower Rack Power Supply              |                   |                  |                  |                   | CUF-RACKPWR       |                  |                  |                   |                   |
| Extended Warranty, Panel                  | TD1C-PANEL<br>-HM | TD1-PANEL<br>-HM | TD2-PANEL<br>-HM | TD2S-PANEL<br>-HM | TD3S-PANEL<br>-HM | TD3-PANEL<br>-HM | TD4-PANEL<br>-HM | TDx3-PANEL<br>-HM | TDx4-PANEL<br>-HM |
| TouchScreen Display                       |                   |                  |                  |                   |                   |                  |                  |                   |                   |
| Display                                   | TD-TOUCHSCREEN    |                  |                  |                   |                   |                  |                  |                   |                   |
| Extended Warranty, Display                | TD-TOUCHSCREEN-HM |                  |                  |                   |                   |                  |                  |                   |                   |

## **Frame Options**

#### Table 2: Frame Options

|                                                                               | Ultrix FR5 Ultrix FR12  |                 |  |  |  |  |  |  |
|-------------------------------------------------------------------------------|-------------------------|-----------------|--|--|--|--|--|--|
| Router (speak with your Ultrix <sup>™</sup> sales representative for options) |                         |                 |  |  |  |  |  |  |
| Ultrix <sup>™</sup> Frame                                                     | ULTRIX-FR5              | ULTRIX-FR12     |  |  |  |  |  |  |
| Ultrix HDX-IO                                                                 | ULTRIX-                 | HDX-IO          |  |  |  |  |  |  |
| Ultrix IP-IO                                                                  | ULTRIX-IP-IO            |                 |  |  |  |  |  |  |
| Ultrix IPX-IO                                                                 | ULTRIX-IPX-IO           |                 |  |  |  |  |  |  |
| Ultrix MODX-IO                                                                | ULTRIX-MODX-IO          |                 |  |  |  |  |  |  |
| Ultripower Chassis with 1 PSU                                                 | ULTRIPOWER              |                 |  |  |  |  |  |  |
| Ultripower Additional PSU                                                     | ULTRIPOWER-PS           |                 |  |  |  |  |  |  |
| Ultricool                                                                     | ULTRICOOL               |                 |  |  |  |  |  |  |
| Ultricool Redundant PSU                                                       | ULTRICOOL-PS            |                 |  |  |  |  |  |  |
| Ultrispeed                                                                    | ULTRISPEED-FR5          | ULTRISPEED-FR12 |  |  |  |  |  |  |
| Ultriclean                                                                    | ULTRICLEAN              |                 |  |  |  |  |  |  |
| Ultrimix                                                                      | ULTRIMIX                |                 |  |  |  |  |  |  |
| UltrimixMXR                                                                   | ULTRIMIX-MXR            |                 |  |  |  |  |  |  |
| UltrimixDANTE                                                                 | ULTRIMIX-DANTE          |                 |  |  |  |  |  |  |
| Ultrisync                                                                     | ULTRISYNC               |                 |  |  |  |  |  |  |
| UltrisyncUHD                                                                  | ULTRISYNC-UHD           |                 |  |  |  |  |  |  |
| Ultriproc                                                                     | ULTRIPROC               |                 |  |  |  |  |  |  |
| Switcher Hardware                                                             |                         |                 |  |  |  |  |  |  |
| CPU                                                                           | CHMFR5-CPU/CHMFR5NS-CPU | CHMFR12-CPU     |  |  |  |  |  |  |
| SDPE Blade                                                                    | SWR-SDPI                | = (×8 max)      |  |  |  |  |  |  |

|                                           | Ultrix FR5                     | Ultrix FR12 |  |  |  |  |
|-------------------------------------------|--------------------------------|-------------|--|--|--|--|
| Switcher Software Licenses                |                                |             |  |  |  |  |
| HyperMax License (MaxME/MaxMini/MaxScene) | CHMFR-ADD-MAXLIC (×1 per SDPE) |             |  |  |  |  |
| Software Maintenance, HyperMax License    | CHMFR-ADD-MAXLIC-SM            |             |  |  |  |  |
| Options                                   |                                |             |  |  |  |  |
| PTZ-12G                                   | PTZ-12G-BLACK                  |             |  |  |  |  |
| PTZ-NDI                                   | PTZ-NDI-BLACK                  |             |  |  |  |  |
| 2RU Ultritouch                            | ULTRITOUCH-2-HR                |             |  |  |  |  |
| 4RU Ultritouch                            | ULTRITOUCH-4                   |             |  |  |  |  |
| Ultritouch Redundant Power ULTRITOUCH-PS  |                                |             |  |  |  |  |
| Extended Warranty                         |                                |             |  |  |  |  |
| Extended Warranty, SDPE                   | SWR-SDPE-HM                    |             |  |  |  |  |

## **Training Options**

|                                          | Code               |  |  |  |  |  |  |
|------------------------------------------|--------------------|--|--|--|--|--|--|
| Carbonite Online Operational<br>Training | CARBONITE-ONL-1DAY |  |  |  |  |  |  |
| Carbonite Onsite<br>Commissioning        | CARBONITE-COM-1DAY |  |  |  |  |  |  |
| Carbonite Onsite Operational<br>Training | CARBONITE-OTR-1DAY |  |  |  |  |  |  |
| Carbonite Onsite Technical<br>Training   | CARBONITE-OTT-1DAY |  |  |  |  |  |  |

## **Panel Dimensions**

*Important:* These dimensions are provided as a guide only. Scale DXF/CAD drawings of the control panels are available from the Ross Video website.

Dimensions are in inches with metric dimensions shown in brackets [mm].

## TD1C

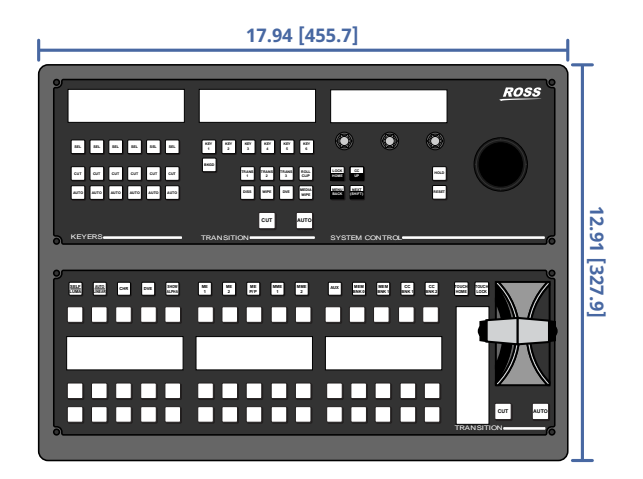

TD1

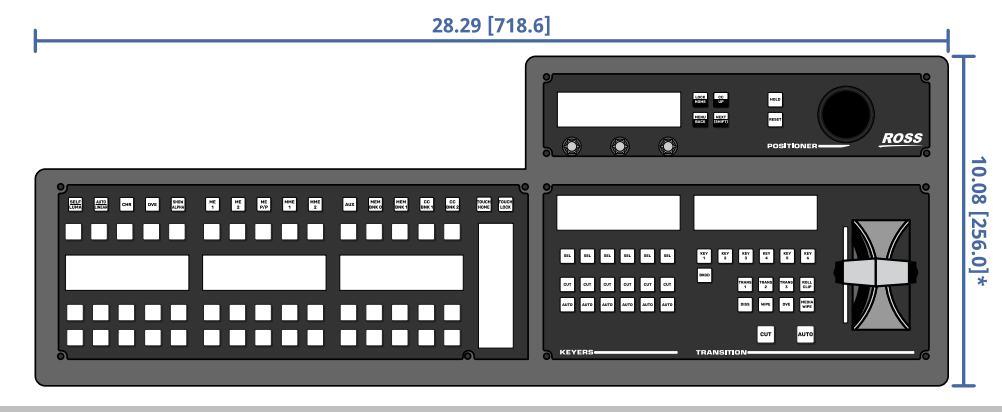

*Note:* \* Because the TouchDrive control panel is curved, the depth measurement is only approximate.

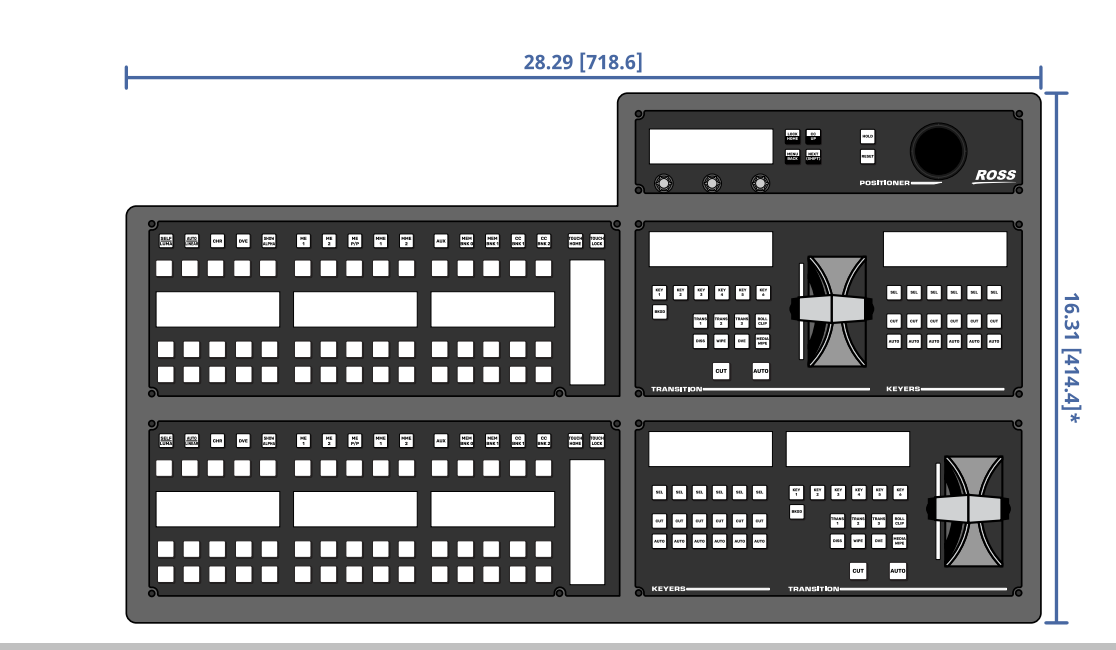

Note: \* Because the TouchDrive control panel is curved, the depth measurement is only approximate.

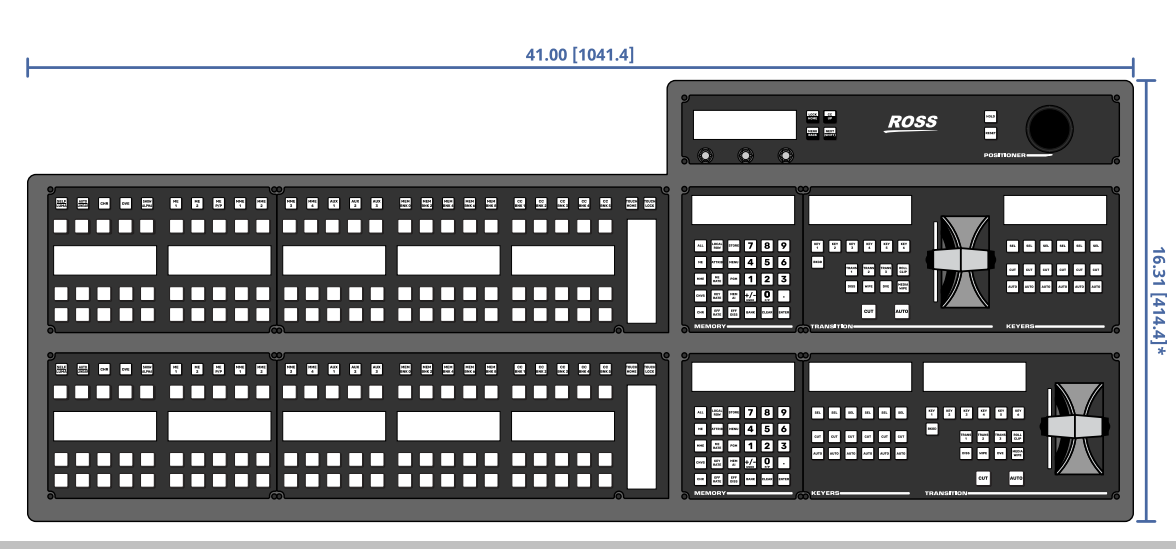

Note: \* Because the TouchDrive control panel is curved, the depth measurement is only approximate.

TD2S

TD3S

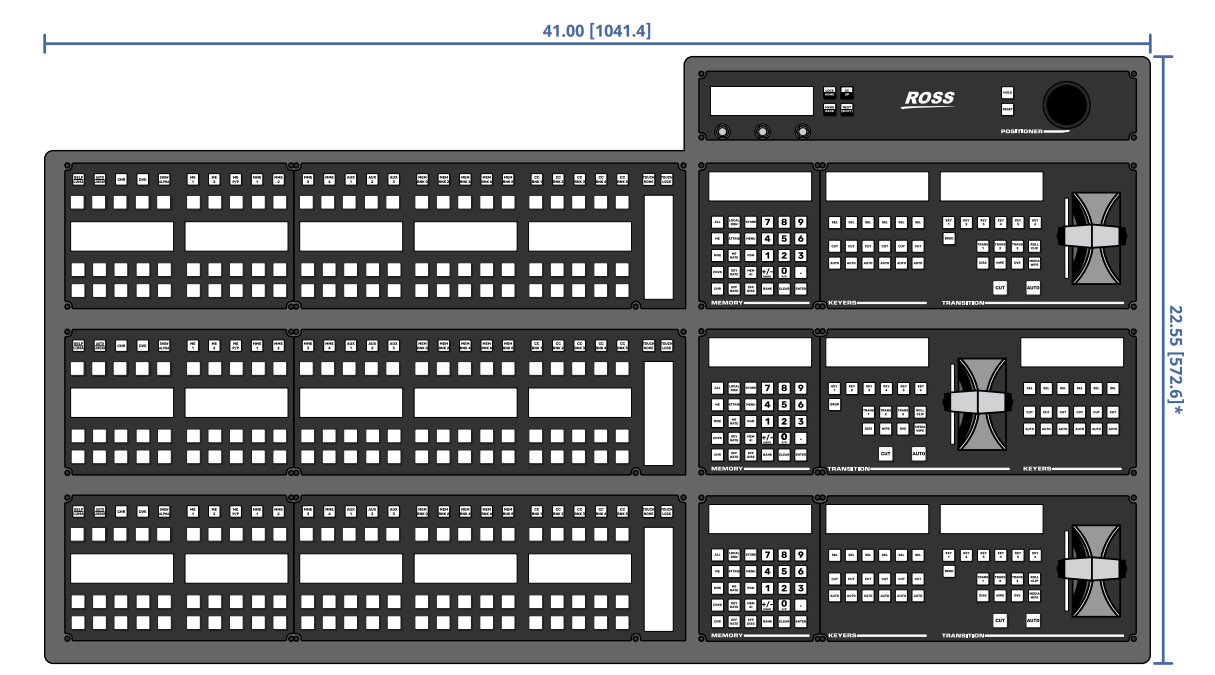

**Note:** \* Because the TouchDrive control panel is curved, the depth measurement is only approximate.

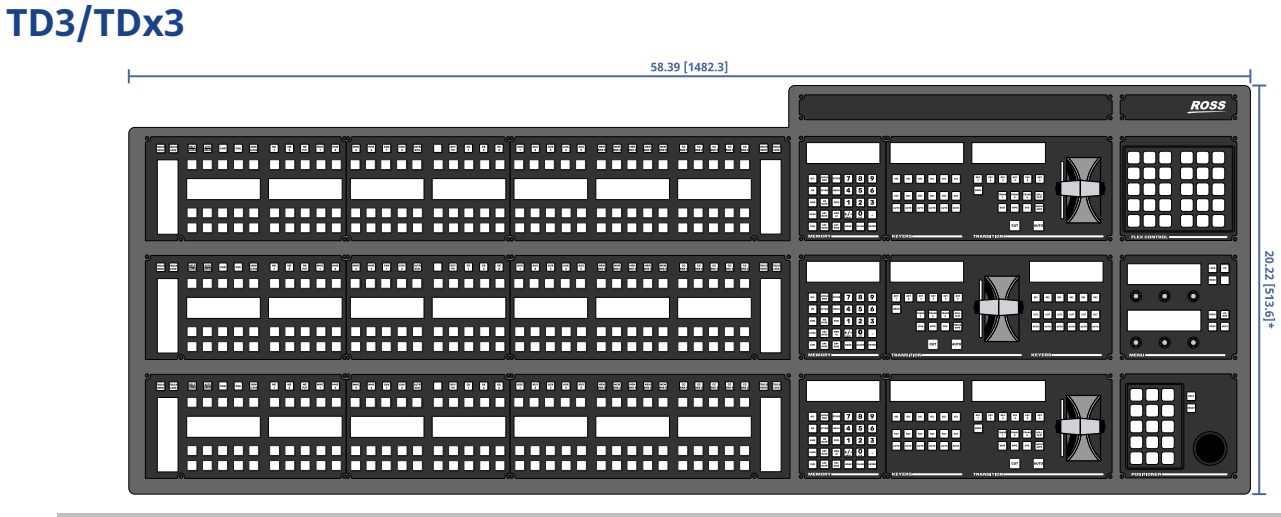

#### *Note:* \* Because the TouchDrive control panel is curved, the depth measurement is only approximate.

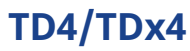

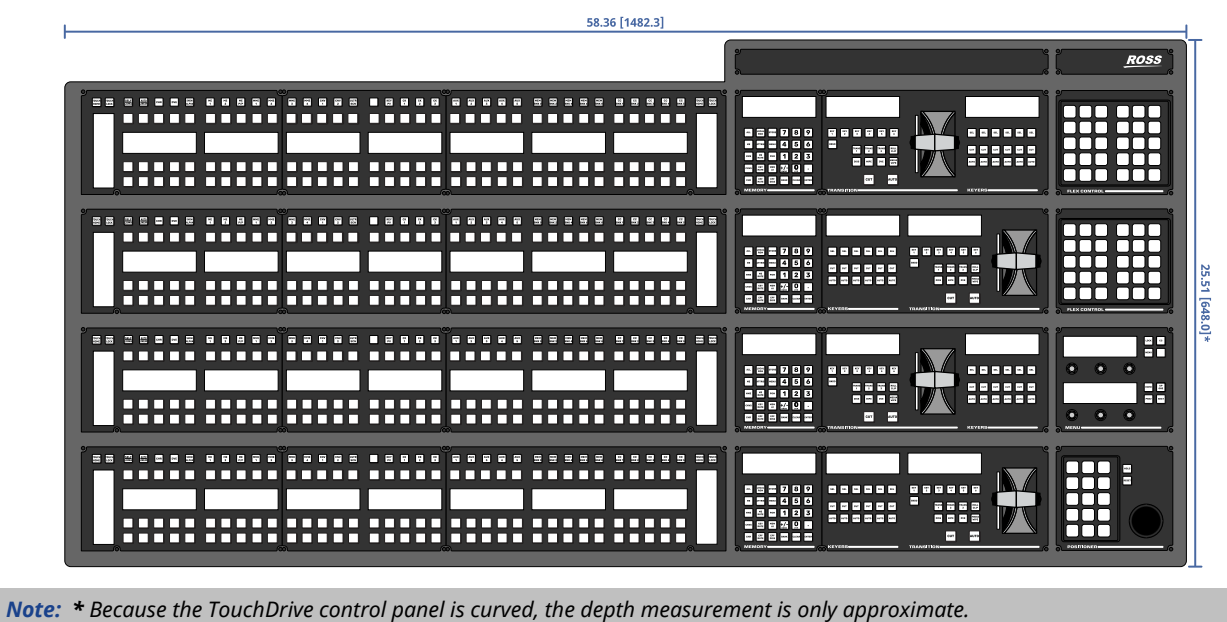

## **Ultrix<sup>™</sup> Frames**

**Note:** Refer to the documentation that came with your Ultrix<sup>m</sup> for dimensions.

#### **Ultrix FR5-NS**

|                      |               |           |             | ÷ _             | °_669   |          | 0            | ο.   | •      | 0 Uma-UCC | .].66                                  | 16°) | 0  |     | G    |
|----------------------|---------------|-----------|-------------|-----------------|---------|----------|--------------|------|--------|-----------|----------------------------------------|------|----|-----|------|
| FLEX                 | ©             | -HDBNC-ID | AUX AUX B   | ô <sub>©©</sub> | 000     | 000      | 000          | 000  | 000    | 000       | 000                                    | 000  | 00 | 000 | 0000 |
| instri ,             | •             | HOBINC-ID | AUX A AUX B | <b>ð</b> ⊚⊚     | 000     | 000      | 000          | 000  | 000    |           | 000                                    | 000  | 00 | 000 | 0000 |
| ENET 2               | ©             | HDBNC-ID  | ARX 400     | 8 <sub>00</sub> | 000     | 000      | 000          | 000  | 000    | 000       | 000                                    | 000  | 00 | 000 | 0000 |
|                      | •             | HDBNC-ID  | AUX A AUX 8 | 8 <sub>00</sub> | 000     | 000      | 000          | 000  | 000    | 000       | 0000                                   | 000  | 00 | 000 | 000  |
| •                    | © 1865        | -HDBNC-ID | AUX A 402.8 | ô <sub>⊚⊚</sub> | 000     | 000      | 000          | 000  | 000    | 000       | 000                                    | 000  | 00 | 000 | 0000 |
|                      | © 5095<br>~~  |           |             | <u>ê</u> 🔳      | NUTON I |          | ্র ০         |      |        | • 📟       | ······································ | • •  |    | 000 |      |
| 100+: 0<br>.00+: 150 | © 5095<br>74  |           | <u> </u>    | <u>ð</u> 📰      |         |          | ল ব          | THE  | •      | • 📟       | ······································ | • i  |    |     |      |
| *** ( <sub>©</sub> , | © 5095        |           | ÷           | ô 🔳             |         | <u>e</u> | <u>ت</u> • ( | THEY | • (*** | • 📟       |                                        | • ¦  |    | 000 |      |
| 1                    | © 500%<br>~** |           | ·           | ô 🔳             |         |          | ্র ০         |      | •      | • 📟       |                                        | • i  |    |     |      |

#### **Ultrix FR12**

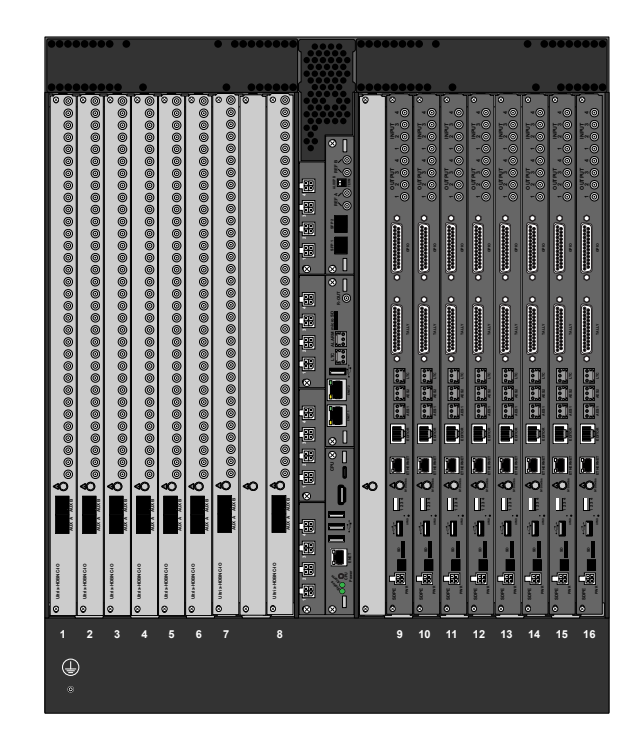

## **TouchDrive Desk Cutouts**

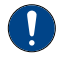

*Important:* These dimensions are provided as a guide only. Scale DXF/CAD drawings of the control panels are available from the Ross Video website that should be used as a template for a desk cutout.

Dimensions are in inches with metric dimensions shown in brackets [mm].

*Note:* The Desk Mounting option is required to properly secure the panel to a desk.

*Note: Remove the on-desk legs from the bottom of the control panel to mount it in a desk.* 

### TD1C

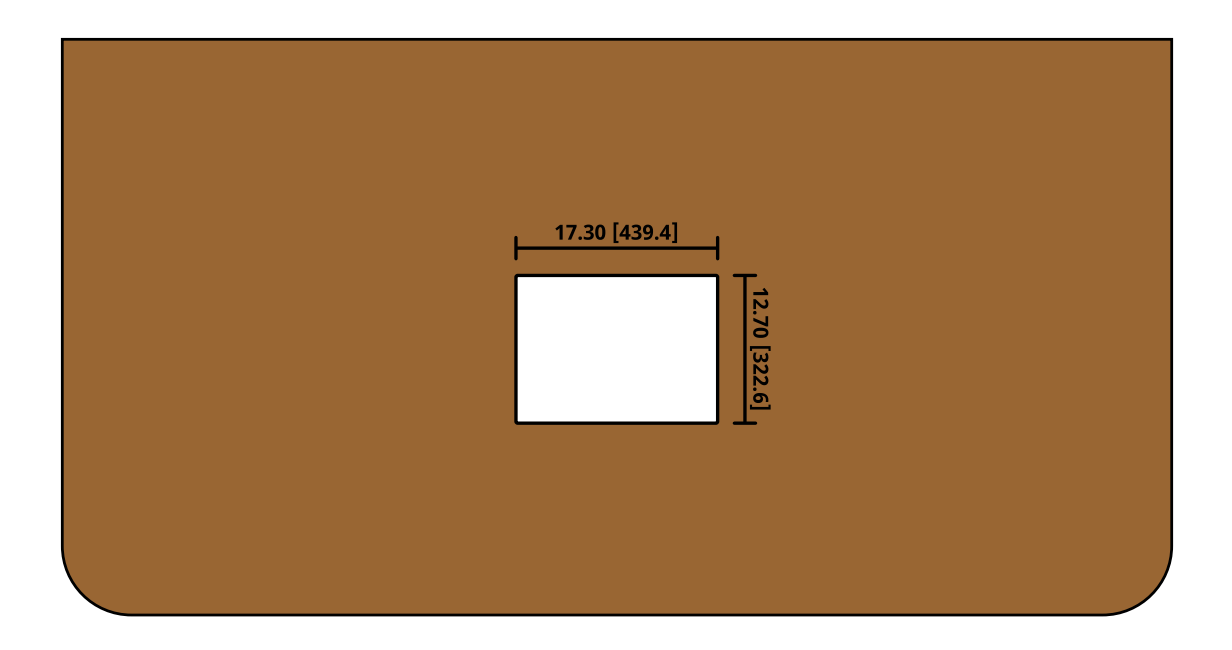

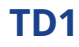

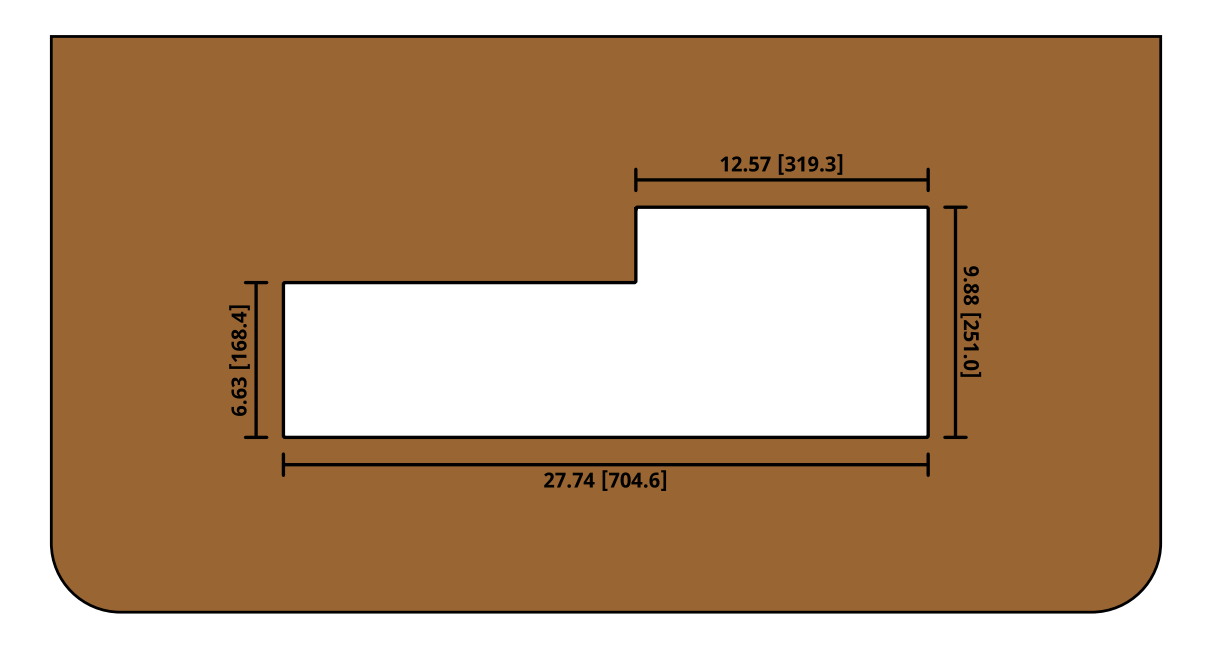

*Note:* Remove the on-desk legs from the bottom of the control panel to mount it in a desk.

#### TD2

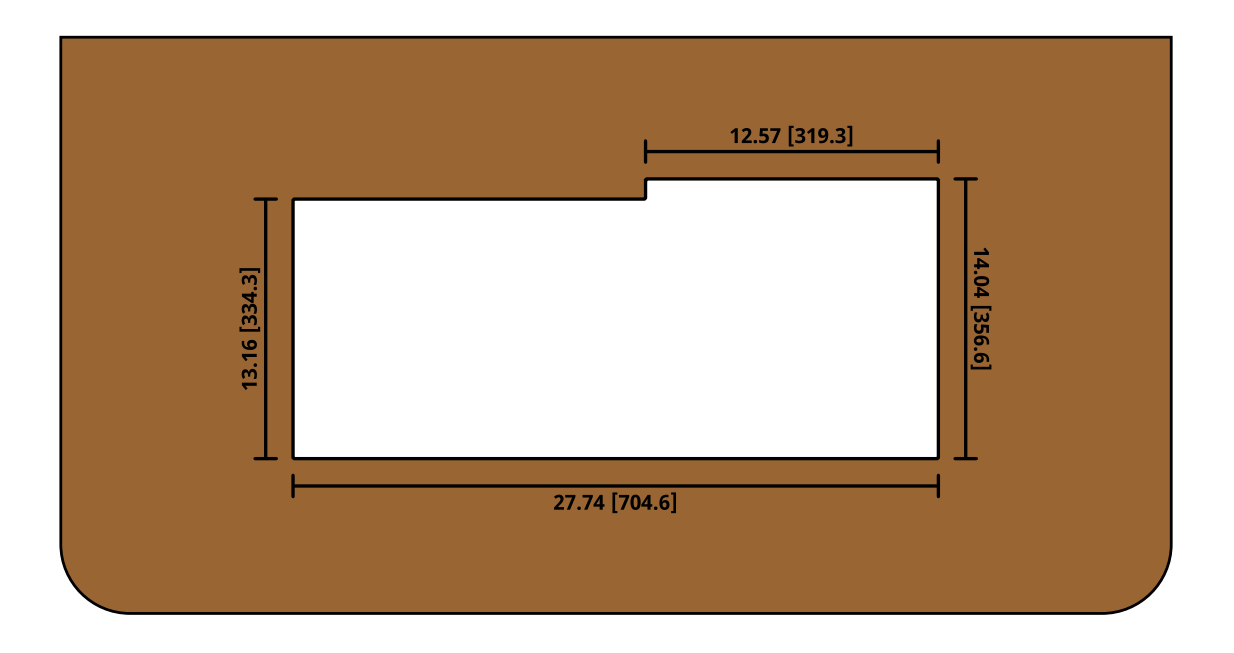

## TD2S

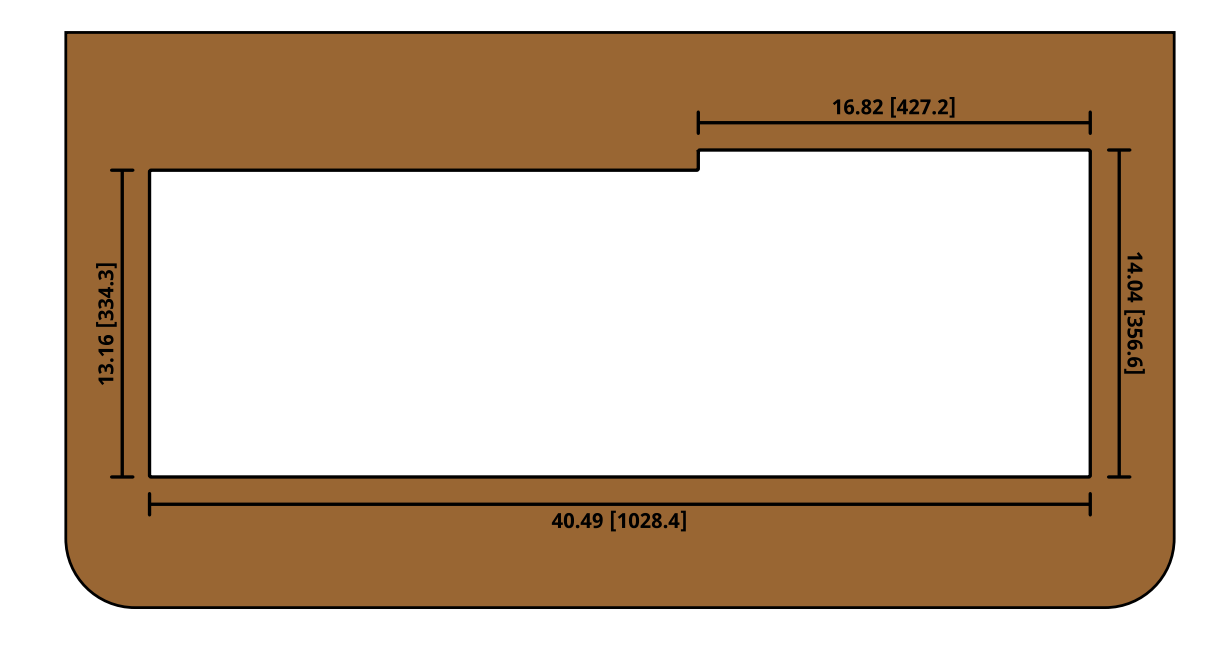

*Note: Remove the on-desk legs from the bottom of the control panel to mount it in a desk.* 

## TD3S

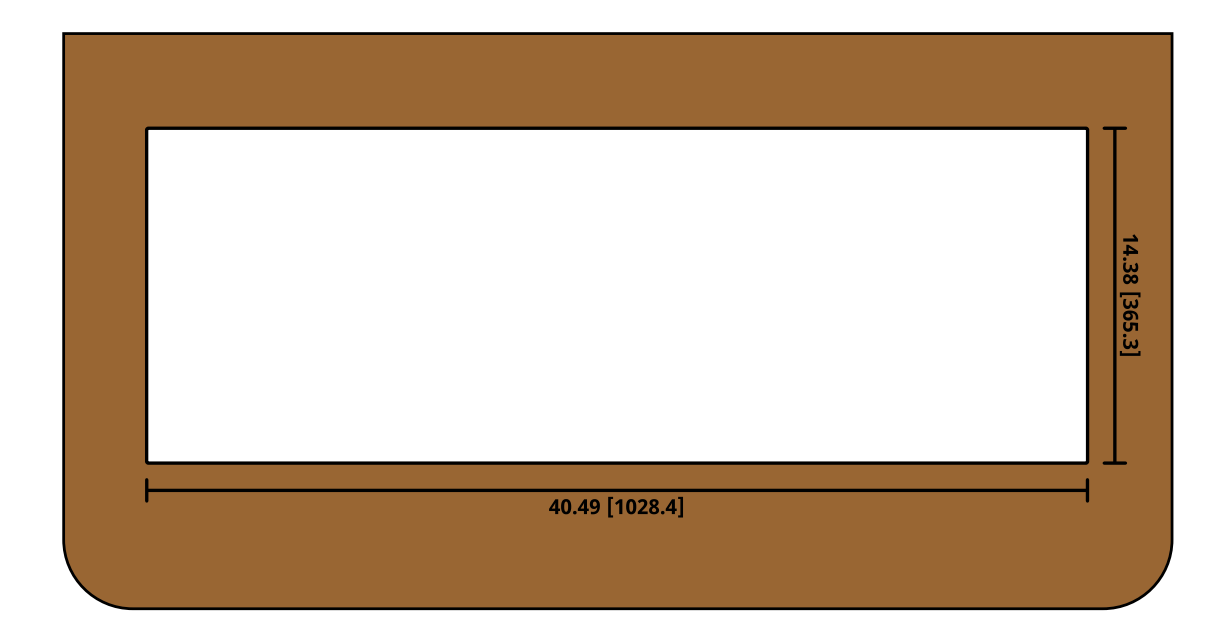

## TD3/TDx3

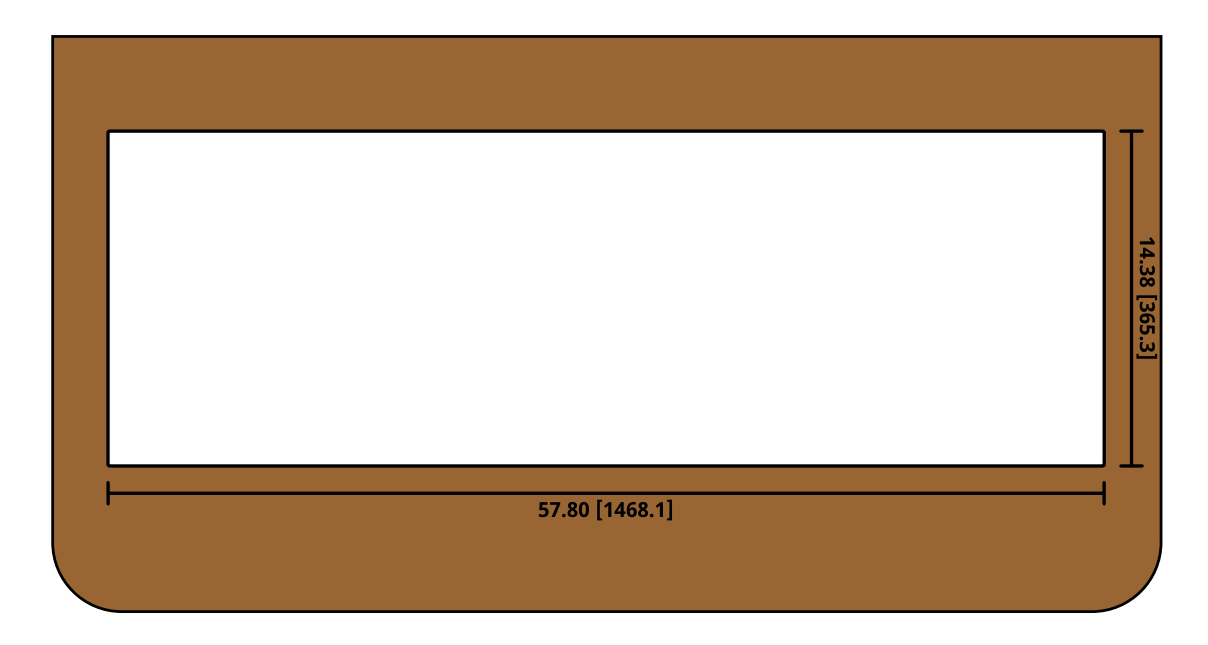

*Note: Remove the on-desk legs from the bottom of the control panel to mount it in a desk.* 

## TD4/TDx4

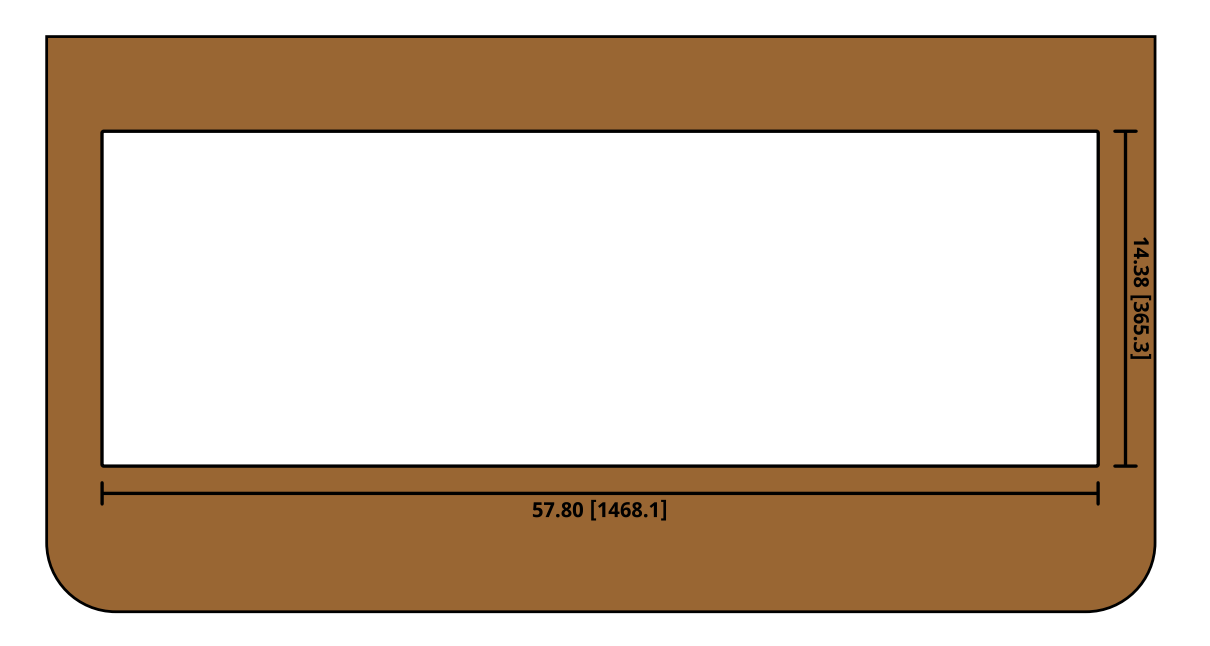